## LO Payroll Request Procedure Guide for NEXA Lending Pad (Correspondent)

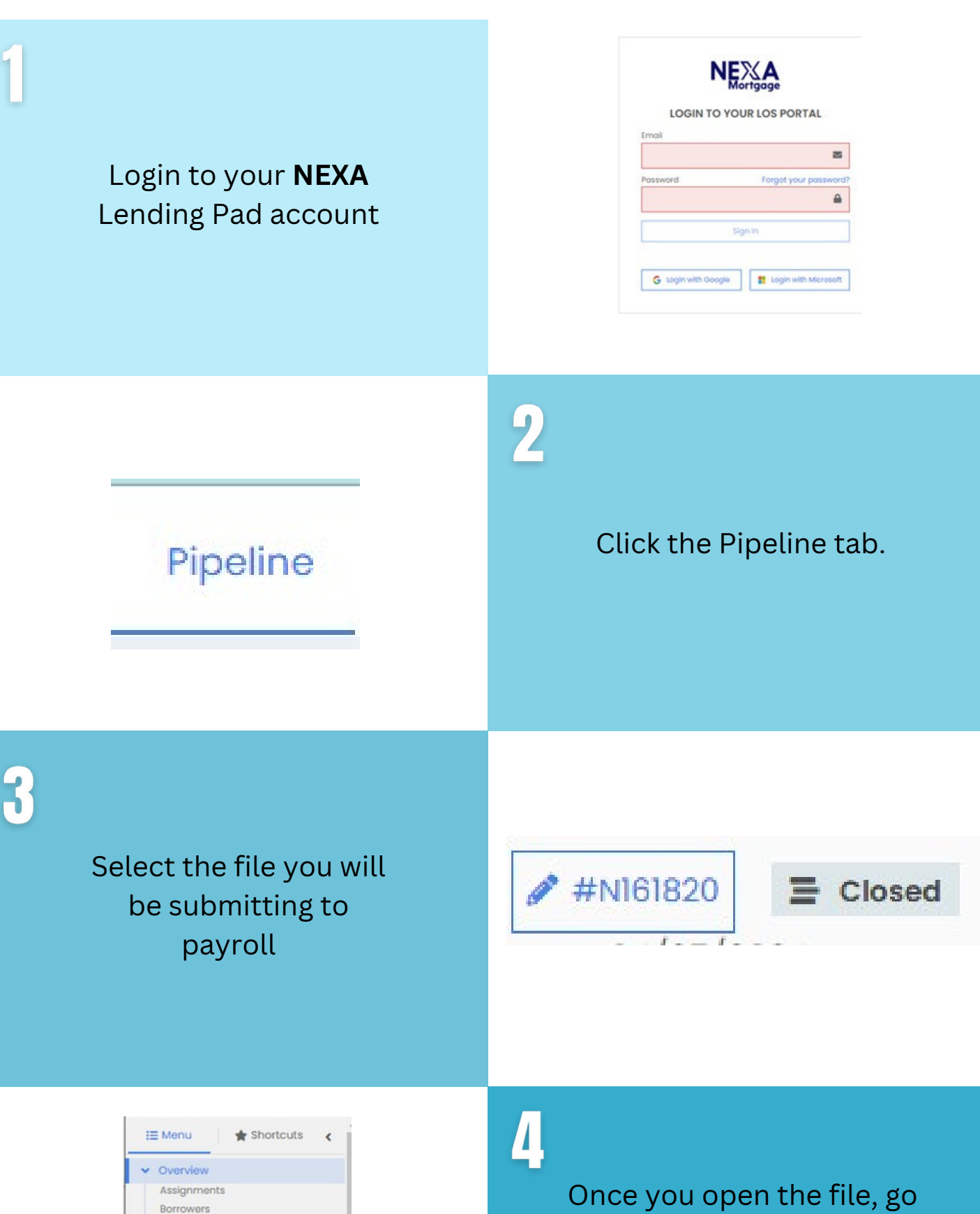

Once you open the file, go to the Overview section, then select Wholesale Lender Information.

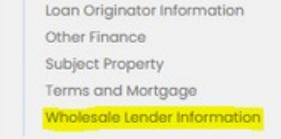

Custom Fields Dates

Details of Transaction

Interviewer Details Key Service Providers

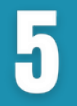

Make sure not to add the lender's name to the Wholesale Lender Information.

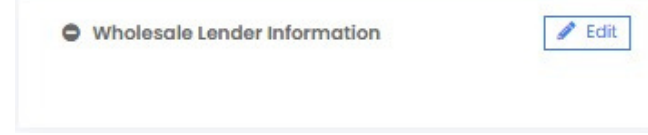

# **Buy and Sell**

The Buy and Sell sections must be completed to finalize the payroll request. Please follow the steps below.

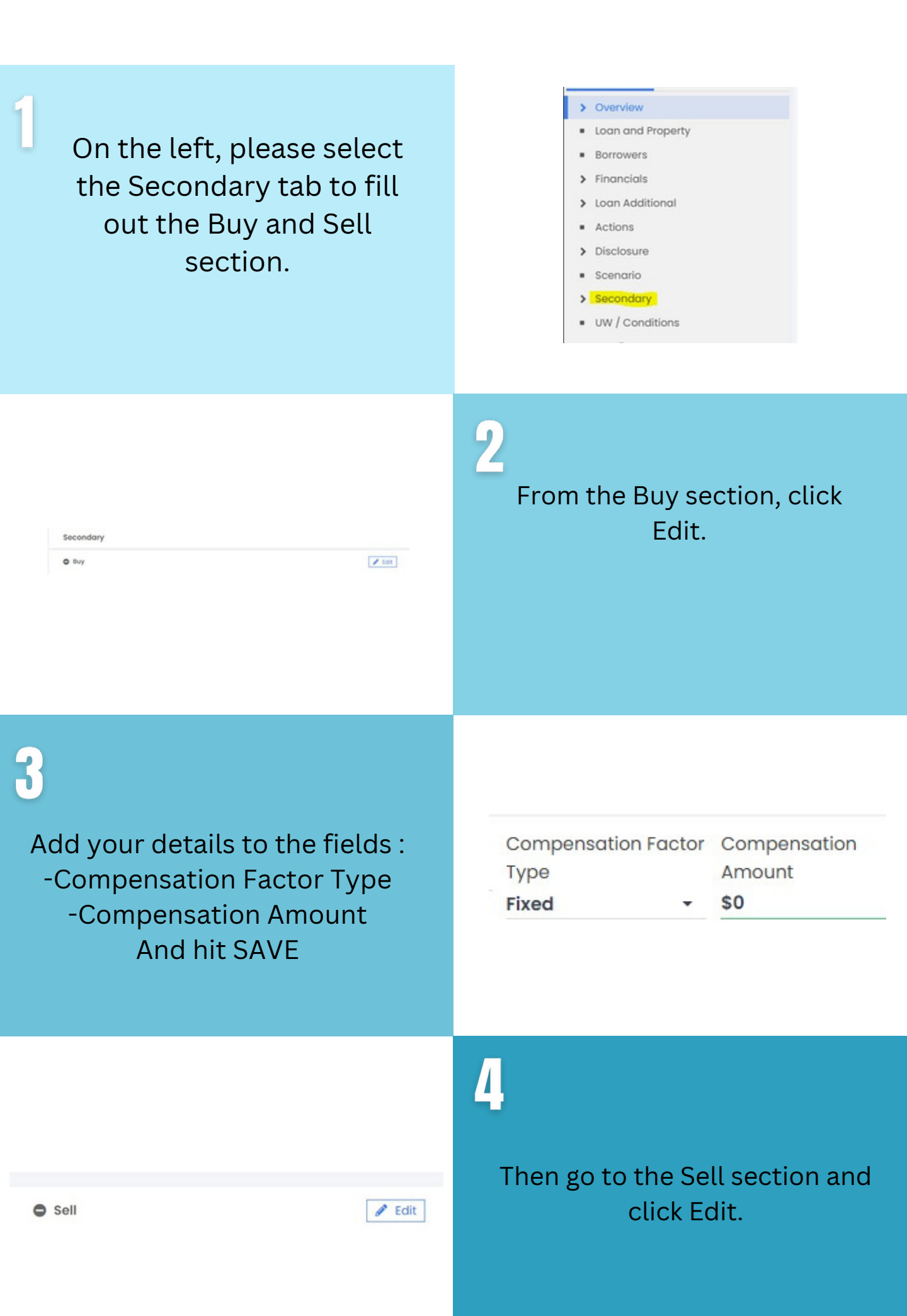

5

Add your Investor Name and enter the Lock Date. And hit SAVE

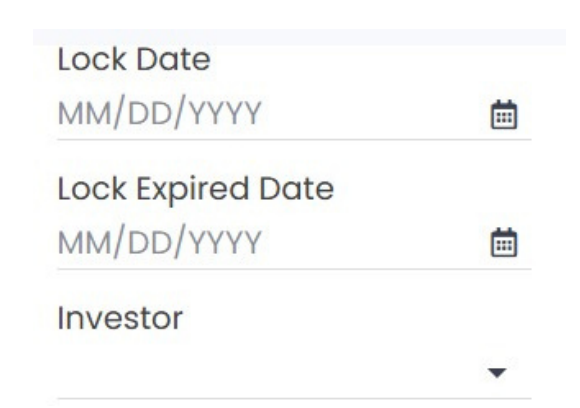

# **Custom Fields**

The Custom Fields section will need to be completely filled out with no blanks in order to finalize the payroll request.

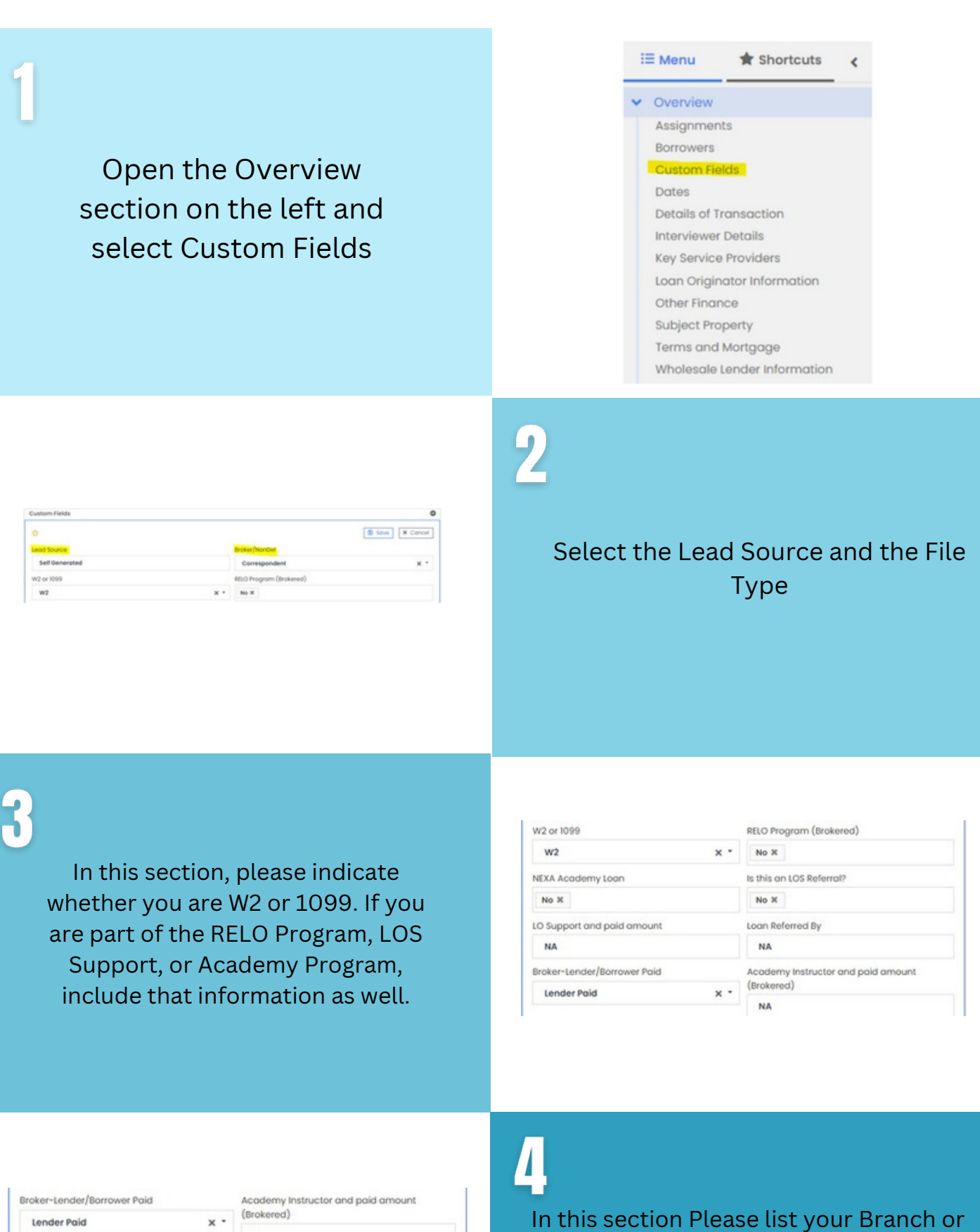

| Broker-Lender/Borrower Paid |     | Academy Instructor and paid amount |
|-----------------------------|-----|------------------------------------|
| Lender Paid                 | × • | NA                                 |
| Branch Name                 |     | Branch (paid amount)               |
| NA                          |     | \$0                                |
| OA Name 1                   |     | LOA I (paid amount)                |
| NA                          |     | \$0                                |
|                             |     |                                    |

In this section Please list your Branch or LOA (if N/A please say so) and paid amount (if N/A please put 0)

The upper section is for the Academy

|    | con a doord outpointy |  |
|----|-----------------------|--|
| NA | \$0                   |  |
|    |                       |  |

Instructor. And please indicate whether it's Lender Paid or Borrower Paid.

### 5

In this section, you need to input the Loan Amount, Commission Paid date and any other dollar amounts listed in the Final CD.

| Loan Amount          | Date w | Date wire/check initiated (Brokered) |   |
|----------------------|--------|--------------------------------------|---|
| \$0                  | MM/    | DD/YYYY                              | 8 |
| Broker-Wire/Check    | NEXA B | roker Compensation                   |   |
|                      | - \$0  |                                      |   |
| Credit Report Refund | VOE Re | VOE Refund                           |   |
| \$0                  | \$0    |                                      |   |
| Cure/Tolerance Fee   | Proces | sing Fee (3rd Party)                 |   |
| \$0                  | \$0    | \$0                                  |   |

# Custom Fields (cont.)

The Custom Fields section will need to be completely filled out with no blanks in order to finalize the payroll request.

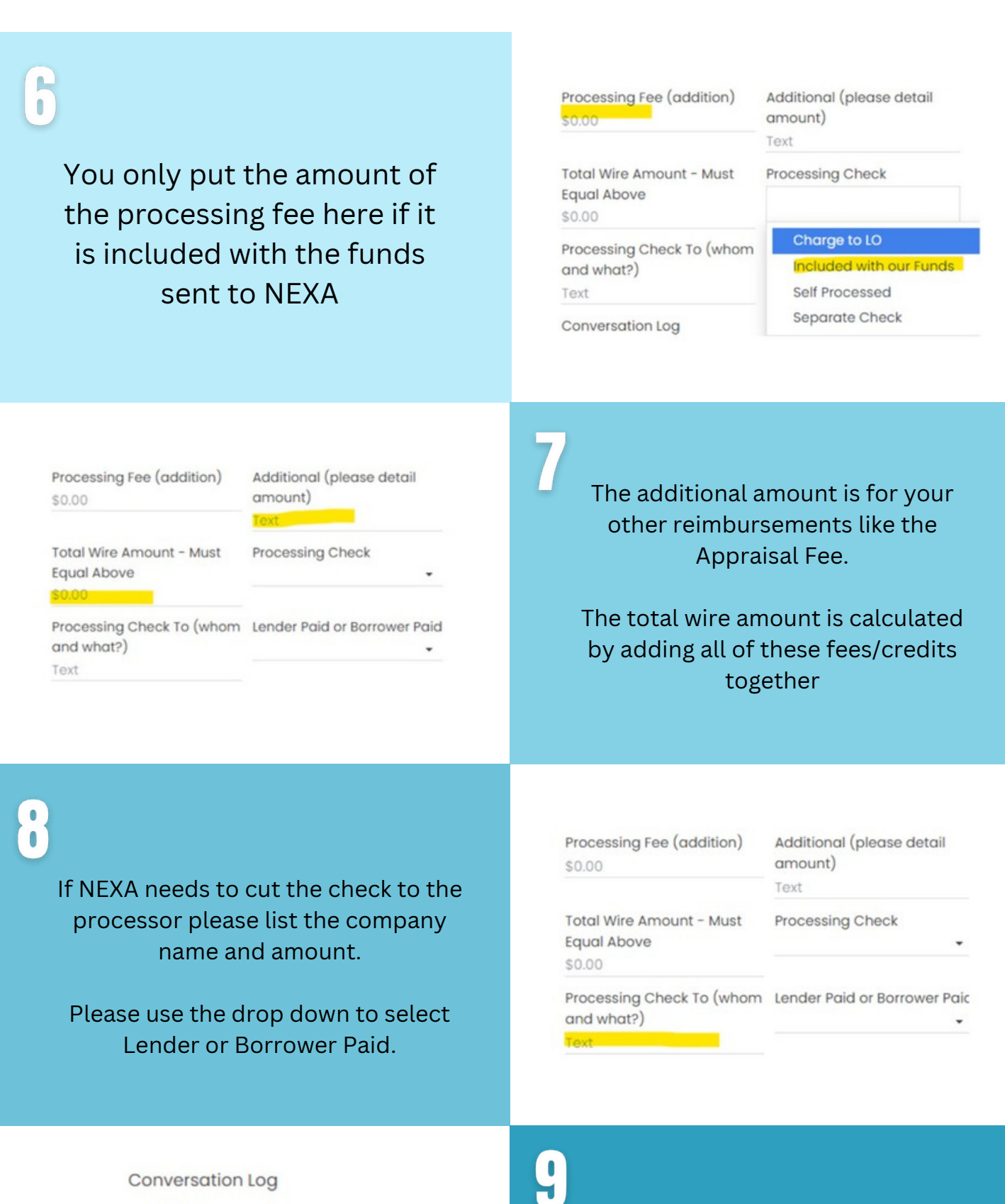

\$1500 to my Divvy Card

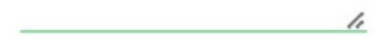

### 10

Completely filled out with no spots left blank select Save at the top and continue

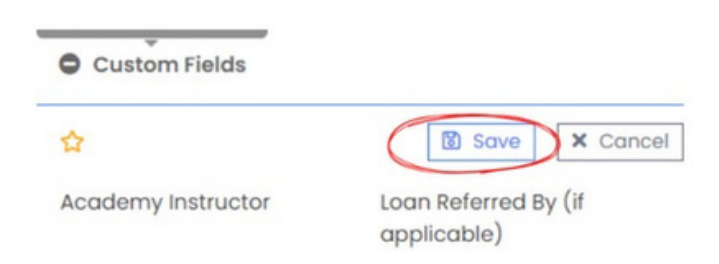

The conversation log is to put

information you need to relay to payroll such as a request for funds to be added to your Divvy Card or other details regarding the file.

## **Critical Dates**

The Critical Dates section will need to be filled out correctly in order to finalize the payroll request.

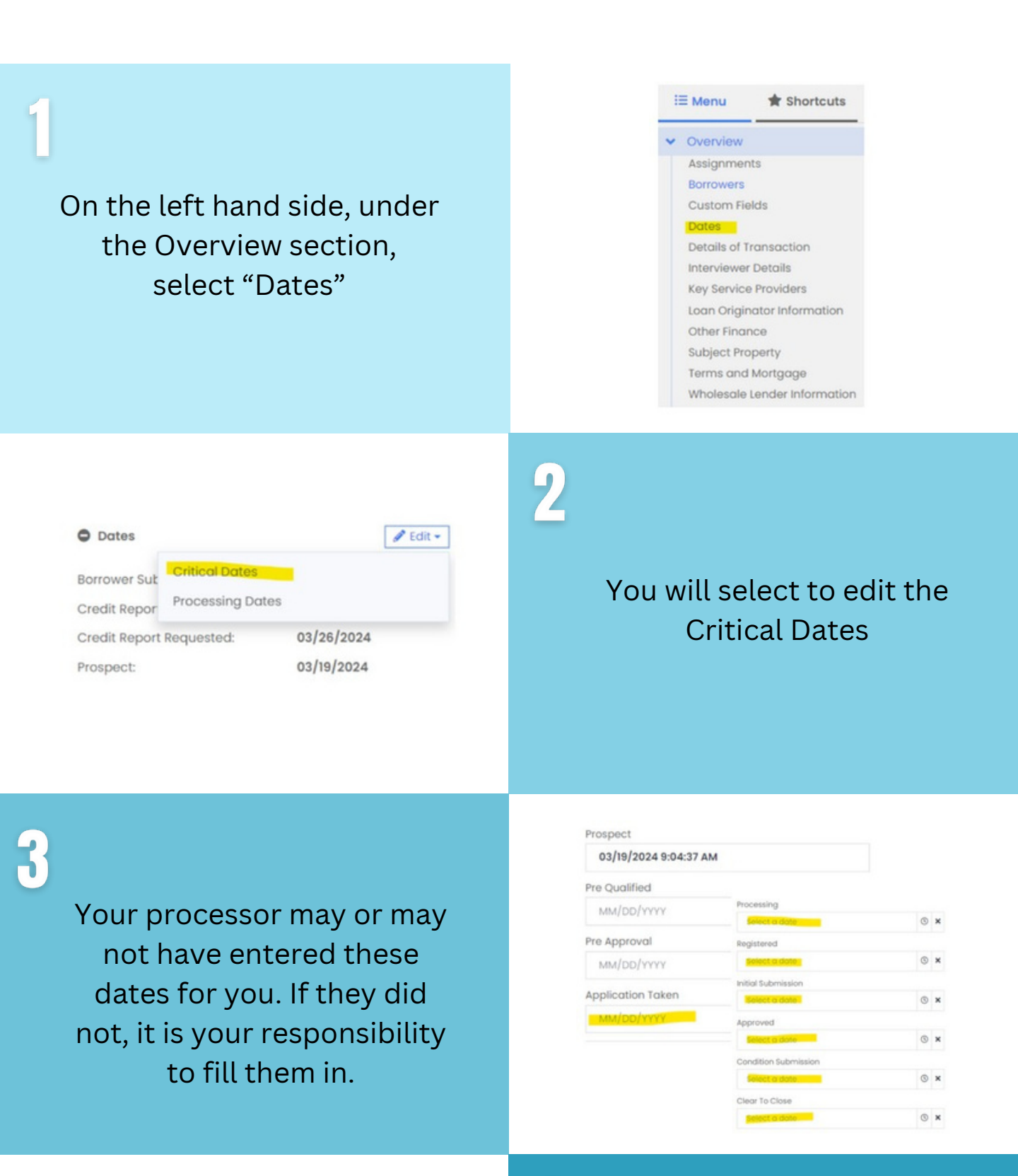

| Prospect<br>05/28/2024 4:19:33 PM |    | Schedule Closing<br>MM/DD/YYYY | ≞× |
|-----------------------------------|----|--------------------------------|----|
| Pre-Quality<br>MM/DD/YYYY         | ≞× | Closing Estimate<br>MM/DD/YYYY | ⊜× |
| Pre-Approval<br>MM/DD/YYYY        | ≞× | Funding Estimate<br>MM/DD/YYYY | ≡× |
| Application Taken<br>06/12/2024   | =× | Closed<br>07/12/2024           | ≞× |

#### 4

Ensure that the Prospect Date, Application Taken Date, and Closed Date fields are completed.

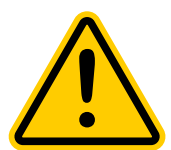

Please note that once the closing date is entered, the file will be submitted to Payroll, and further edits to the information will no longer be possible on the LO's end.

# LO Payroll Request Procedure Guide for AXEN Lending Pad (Correspondent)

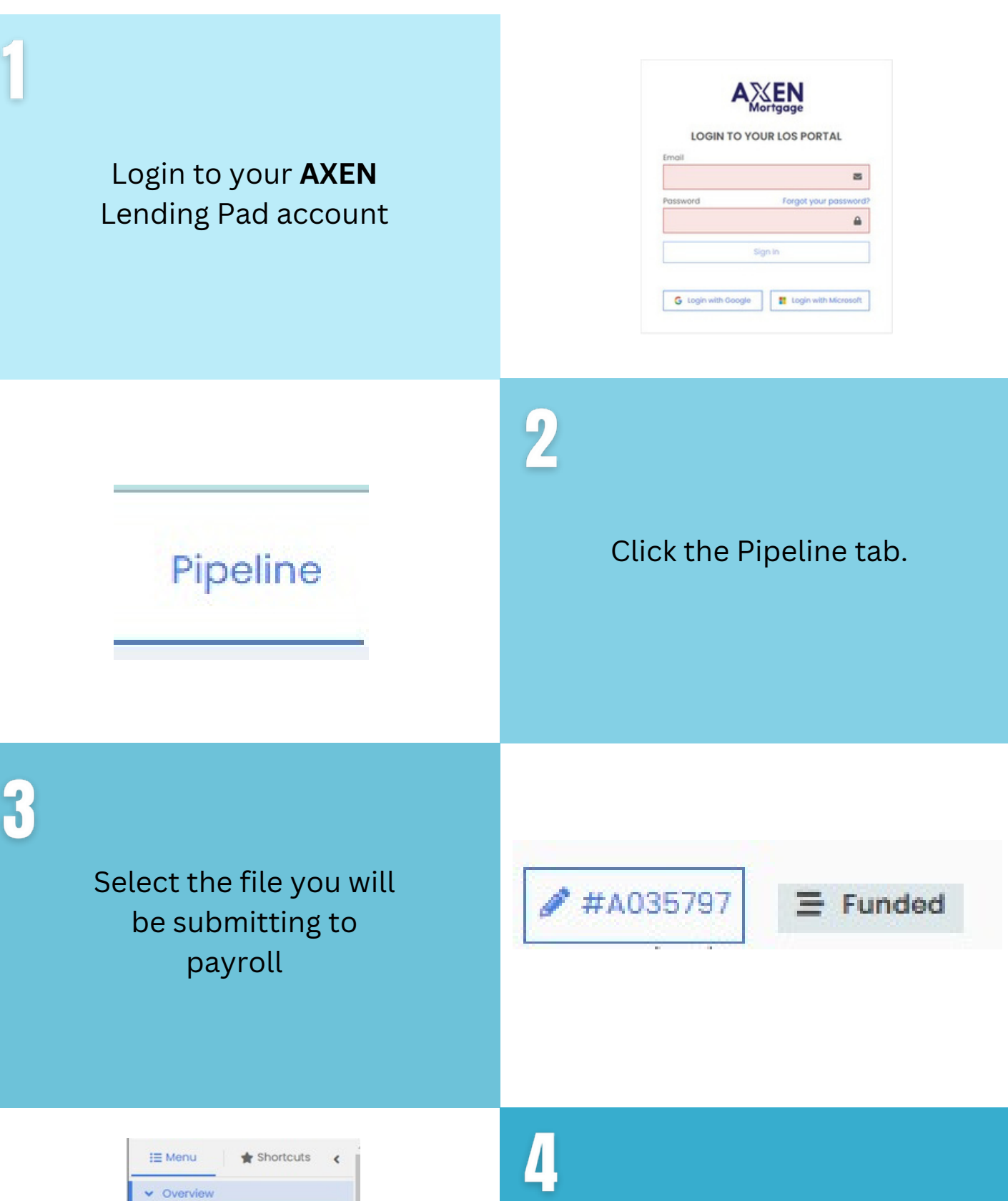

Once you open the file, go to the Overview section, then select Wholesale Lender Information.

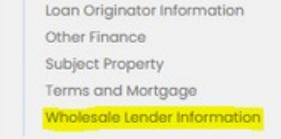

Assignments Borrowers

Custom Fields Dates

Details of Transaction

Interviewer Details Key Service Providers

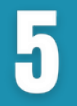

Make sure not to add the lender's name to the Wholesale Lender Information.

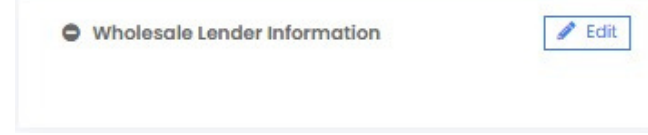

# **Buy and Sell**

The Buy and Sell sections must be completed to finalize the payroll request. Please follow the steps below.

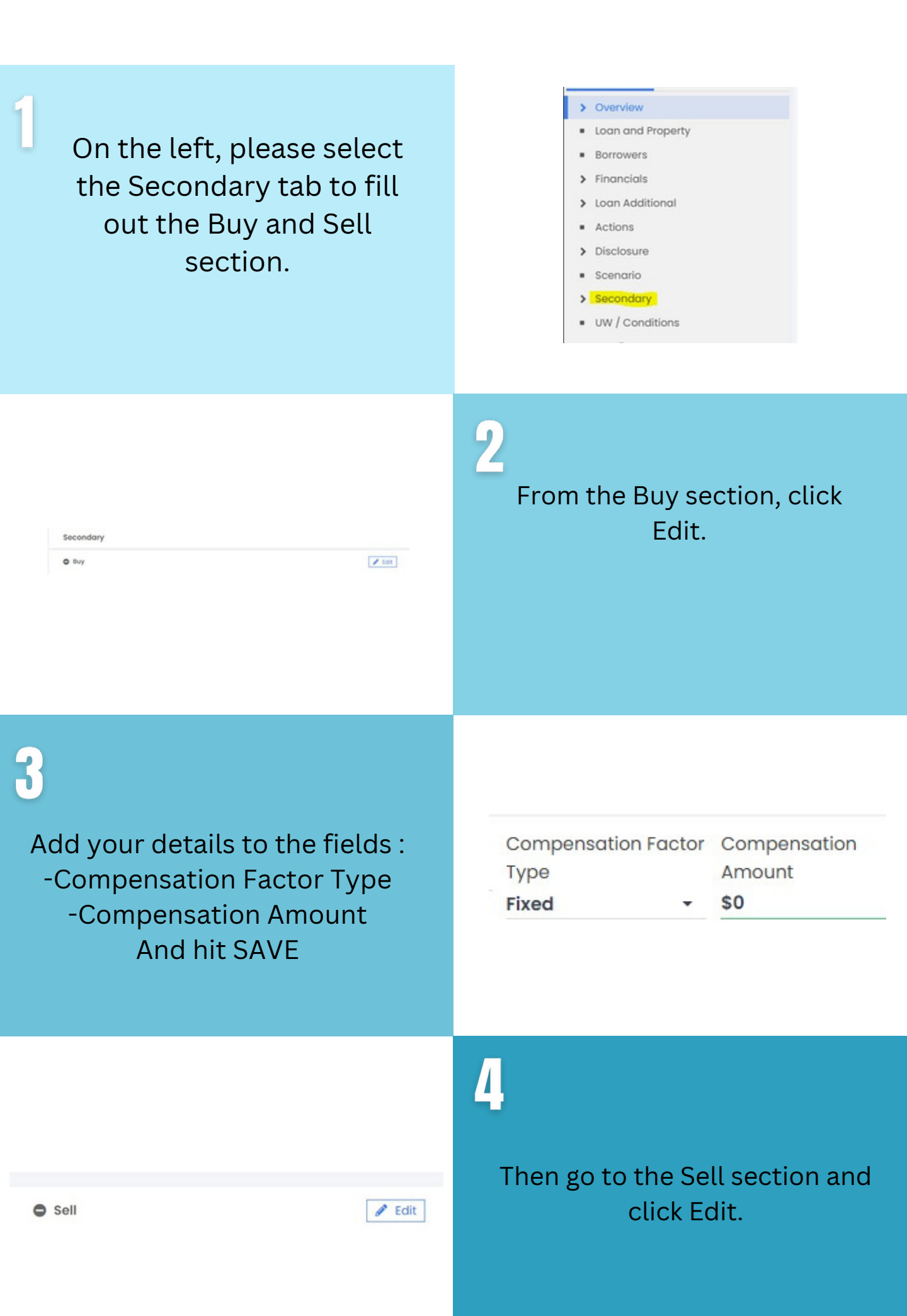

5

Add your Investor Name and enter the Lock Date. And hit SAVE

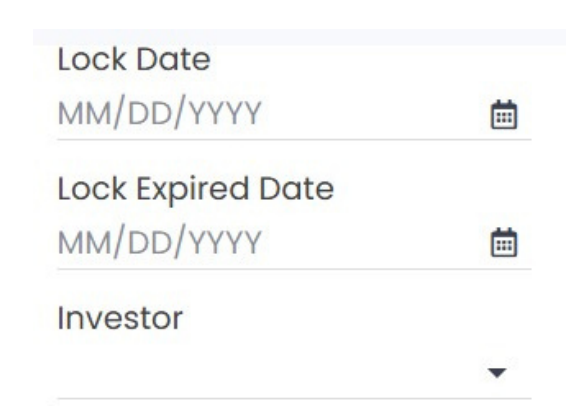

### **Custom Fields**

The Custom Fields section will need to be completely filled out with no blanks in order to finalize the payroll request.

| From the Secondary Tab of<br>your file, click the CUSTOM<br>FIELDS.                                                                                                    | Custom Fields                                                                             |
|----------------------------------------------------------------------------------------------------|-------------------------------------------------------------------------------------------|
| Custom Fields  Custom Fields  Custom | 2<br>Ensure you enter the correct <b>Lead</b><br>Source for the file.                     |
| <b>3</b><br>In this section, please indicate If you<br>are part of LOS Support                                                                                                    | Loan Referred By (if applicabl LO Support and Paid Amount (if<br>e): applies):<br>n/a n/a |
| Broker-Lender/Borrower Paid Academy Instructor and paid amount<br>Lender Paid X * (Brokered)<br>NA                                                                                                    | In this section Please list your Branch or<br>LOA (if N/A please say so) and paid         |

amount (if N/A please put 0)

| \$0 |
|-----|
|     |

\$0

\$0

LOA I (paid amount)

5

NA

LOA Nome 1

In this section, you need to input the Loan Amount, Commission Paid date and any other dollar amounts listed in Section A.

| Loan Amount<br>\$0                     | Commission Paid Date<br>MM/DD/YYYY |  |
|----------------------------------------|------------------------------------|--|
| Additional (please detail amount)<br>0 | ND-Discount Points (+)<br>\$0      |  |
| ND-Origination Fee (+)                 | ND-Section A Admin Fee (+/-)       |  |
| \$0                                    | \$0                                |  |
| ND-Section A Processing Fee (+)        | ND-Section A U/W Fee (+)           |  |
| \$1,195                                | \$0                                |  |

# **Custom Fields (cont.)**

The Custom Fields section will need to be completely filled out with no blanks in order to finalize the payroll request.

| <b>5</b><br>Enter the correct amounts<br>in these fields based on the<br>Final Purchase<br>Reconciliation under<br>Expenses. | ND-Lender Credit<br>\$0<br>ND-Comp Total<br>\$0                                   | ND-YSP/SRP (+/-)<br>\$0<br>ND-Ledger Total<br>\$0 |
|----------------------------------------------------------------------------------------------------|-----------------------------------------------------------------------------------|---------------------------------------------------|
| NEXA 100 Quick Pay Achnowledgement<br>(NEXA100 SOP)<br>Yes                                                                   | 7<br>Select YES if the<br>NEXA 100                                                | e file is eligible for<br>) Quick Pay.            |
| Enter the correct amounts in these fields if reimbursement is required.                                                      | Processing Check To (Whom<br>and What?)<br>NA<br>Processing Fee (addition)<br>\$0 | Credit Refund (addition) VOE Refund (addition) 0  |
|                                                                                                    | <b>9</b><br>The ND Note                                                           | is used to provide                                |

ND-Notes

The ND Note is used to provide information you need to relay to payroll, such as a request for funds to be added to your Divvy Card or details regarding the file.

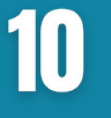

Ensure this section is completely filled out with no blank fields. Click the 'Ready for Payroll' button to submit the file to payroll, and then select Save at the top.

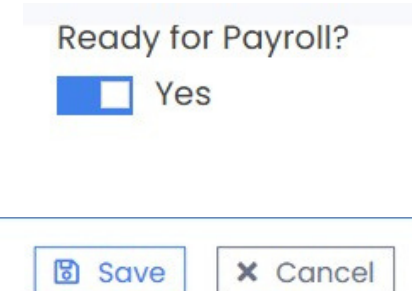

## **Critical Dates**

The Critical Dates section will need to be filled out correctly in order to finalize the payroll request.

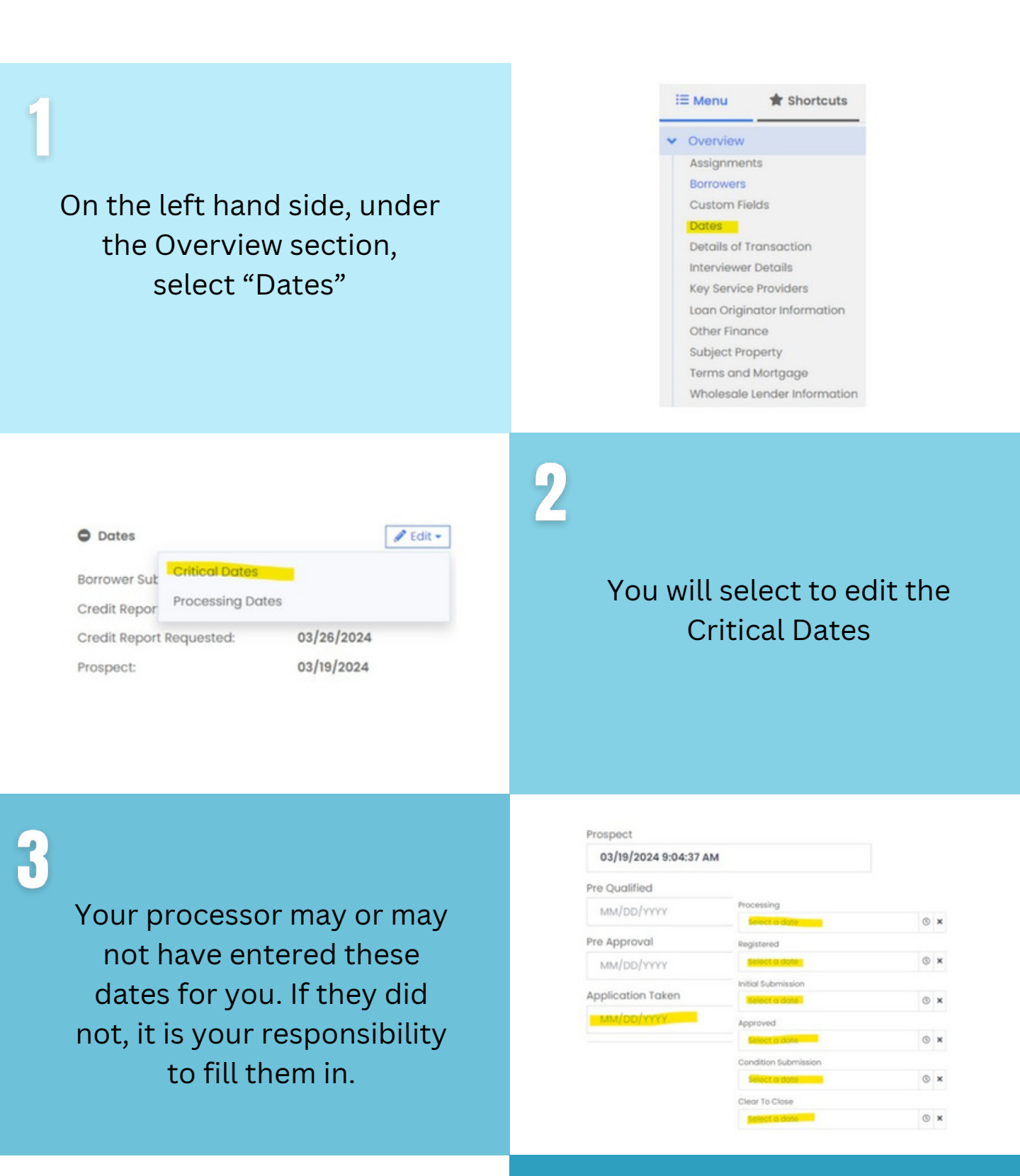

| Lood<br>10/22/2024 1:17:15 PM   |    | Schedule Closing<br>MM/DD/VVYY | m× |
|---------------------------------|----|--------------------------------|----|
| Pre-Quality<br>MM/DD/YYYYY      | =× | Closing Estimate<br>MM/DD/YYYY | =× |
| Pre-Approval<br>MM/DD/YYYY      | e× | Funding Estimate<br>MM/DD/YYYY | =× |
| Application Taken<br>10/25/2024 | =× | Closed<br>12/04/2024           | =× |
| Loon Locked                     |    | Funded                         |    |

#### 4

Ensure that the Prospect Date, Application Taken Date, Closed Date and Funded Date fields are completed.

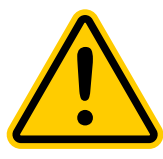

Please note that once the closed date and funded date are entered, the file will be submitted to Payroll, and further edits to the information will no longer be possible on the LO's end.